# CRESTRON. DO GUIDE

## **BPC-HPLIR** onCue<sup>®</sup> IR Learner & Programmer

## **DO** Install the Battery

- 1. Remove the battery cover on the back of the BPC-HPLIR.
- 2. Insert the included 9-volt battery, observing the correct polarity.

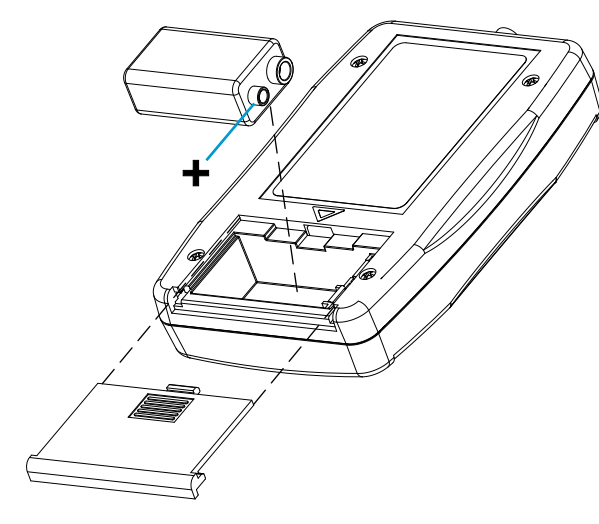

## **DO** Connect the Device Connect the BPC-HPLIR to a PC

Position the BPC-HPLIR on a level surface, and then connect it to a PC using a USB cable (included), as shown below:

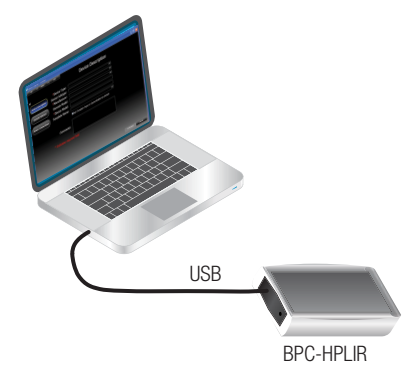

# DO Check the Box

| QTY | PRODUCT                          | COLOR | PART NUM. |
|-----|----------------------------------|-------|-----------|
| 1   | Cable, TOSLINK                   |       | 2029089   |
| 1   | Cable, USB 2.0, A- B, 6' (1.83m) |       | 2014966   |
| 1   | Battery, 9V, Alkaline            |       | 2001048   |

### Connect the Included Fiber Cable to the BPC-HPLIR:

- 1. Loosen the blue coupler knob (turn counterclockwise).
- 2. Insert the cut end of the fiber cable into the coupler.
- 3. Secure the cable in place by tightening the knob finger tight (turn clockwise).

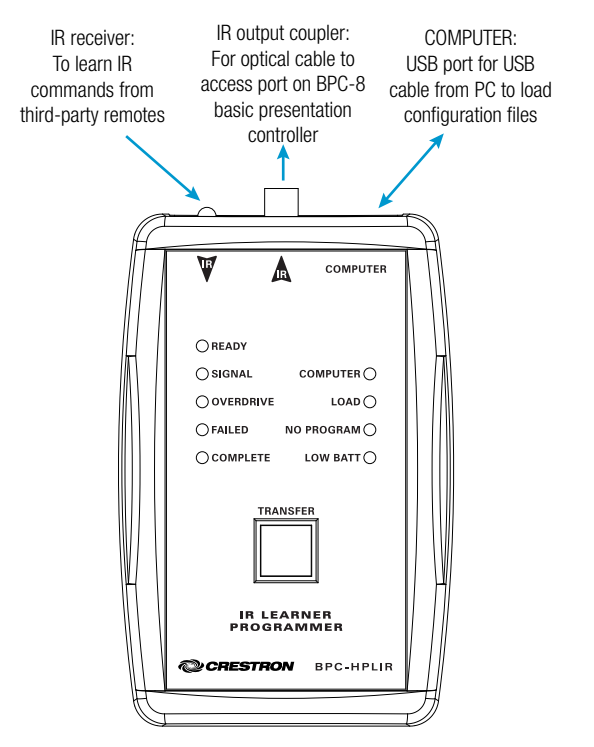

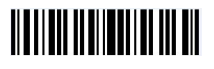

# DO Install the Software

Install Crestron Toolbox<sup>™</sup> software and the Crestron Database on the connected PC, both of which are available from the onCue<sup>®</sup> software website at <u>www.crestron.com</u>.

- 1. Click **Download Software** under "onCue Software Tool" to download Crestron Toolbox software. Once the program has downloaded, install it to the PC.
- 2. Click **Download File** under "IR Database" to download the Crestron Database. Once the program has downloaded, install it to the PC.

This software contains two programs that are used to develop configuration files for the BPC(I)-8: Device Learner and onCue<sup>®</sup> BPC-8 Tool.

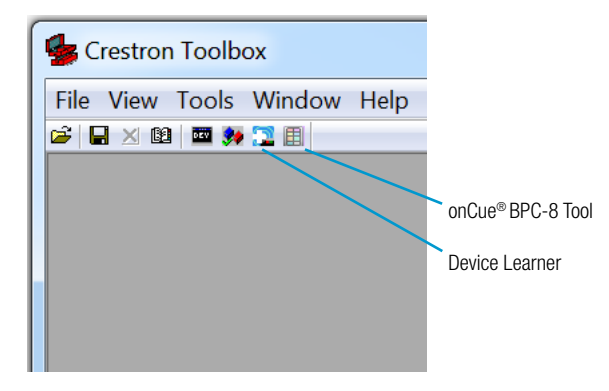

NOTE: These programs require the Windows® operating system to function correctly.

# DO Operate the Device

Use the BPC-HPLIR to learn third-party IR codes and to develop onCue BPC-8 projects using Crestron Toolbox software; these projects can then be transferred to a BPC-8 unit through the BPC-HPLIR's included fiber cable. For more information, refer to the BPC-HPLIR Supplemental Guide (Doc. 7109) at www.crestron.com/manuals.

### **DO** Learn More

Visit the website for additional information and the latest firmware updates. To learn more about this product, use a QR reader application on your mobile device to scan the QR image.

### **Crestron Electronics**

15 Volvo Drive, Rockleigh, NJ 07647 888.CRESTRON | www.crestron.com

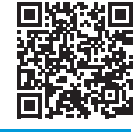

**CE** As of the date of manufacture, the product has been tested and found to comply with specifications for CE marking.

#### Federal Communications Commission (FCC) Compliance Statement

This device complies with part 15 of the FCC Rules. Operation is subject to the following two conditions:

(1) This device may not cause harmful interference, and (2) this device must accept any interference received, including interference that may cause undesired operation.

**CAUTION:** Changes or modifications not expressly approved by the manufacturer responsible for compliance could void the user's authority to operate the equipment.

**NOTE:** This equipment has been tested and found to comply with the limits for a Class B digital device, pursuant to part 15 of the FCC Rules. These limits are designed to provide reasonable protection against harmful interference in a residential installation. This equipment generates, uses and can radiate radio frequency energy and, if not installed and used in accordance with the instructions, may cause harmful interference to radio communications. However, there is no guarantee that interference will not occur in a particular installation.

If this equipment does cause harmful interference to radio or television reception, which can be determined by turning the equipment off and on, the user is encouraged to try to correct the interference by one or more of the following measures:

- Reorient or relocate the receiving antenna.
- Increase the separation between the equipment and receiver.
- · Connect the equipment into an outlet on a circuit different from that to which the receiver is connected.
- Consult the dealer or an experienced radio/TV technician for help.

#### Industry Canada (IC) Compliance Statement

#### CAN ICES-3(B)/NMB-3(B)

Crestron product development software is licensed to Crestron dealers and Crestron Service Providers (CSPs) under a limited non-exclusive, non-transferable Software Development Tools License Agreement. Crestron product operating system software is licensed to Crestron dealers, CSPs, and end-users under a separate End-User License Agreement. Both of these Agreements can be found on the Crestron website at <u>www.crestron.com/legal/software</u> license agreement.

The specific patents that cover Crestron products are listed at <a href="http://www.crestron.com/legal/patents">http://www.crestron.com/legal/patents</a>. The product warranty can be found at <a href="http://www.crestron.com/warranty">www.crestron.com/warranty</a>. Certain Crestron products contain open source software. For specific information, please visit <a href="http://www.crestron.com/warranty">www.crestron.com/warranty</a>.

Crestron, the Crestron logo, Crestron Toolbox, and onCue are either trademarks or registered trademarks of Crestron Electronics, Inc. in the United States and/or other countries. Windows is either a trademark or a registered trademark of Microsoft Corporation in the United States and/or other countries. Other trademarks, registered trademarks, and trade names may be used in this document to refer to either the entities claiming the marks and names or their products. Crestron disclaims any proprietary interest in the marks and names of others. Crestron is not responsible for errors in typography or photography.

This document was written by the Technical Publications department at Crestron.

©2016 Crestron Electronics, Inc.

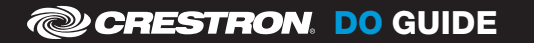

DOC. 7195A (2031224) 09.16 Specifications subject to change without notice.